## Modul Pelatihan Komputer Microsoft Word

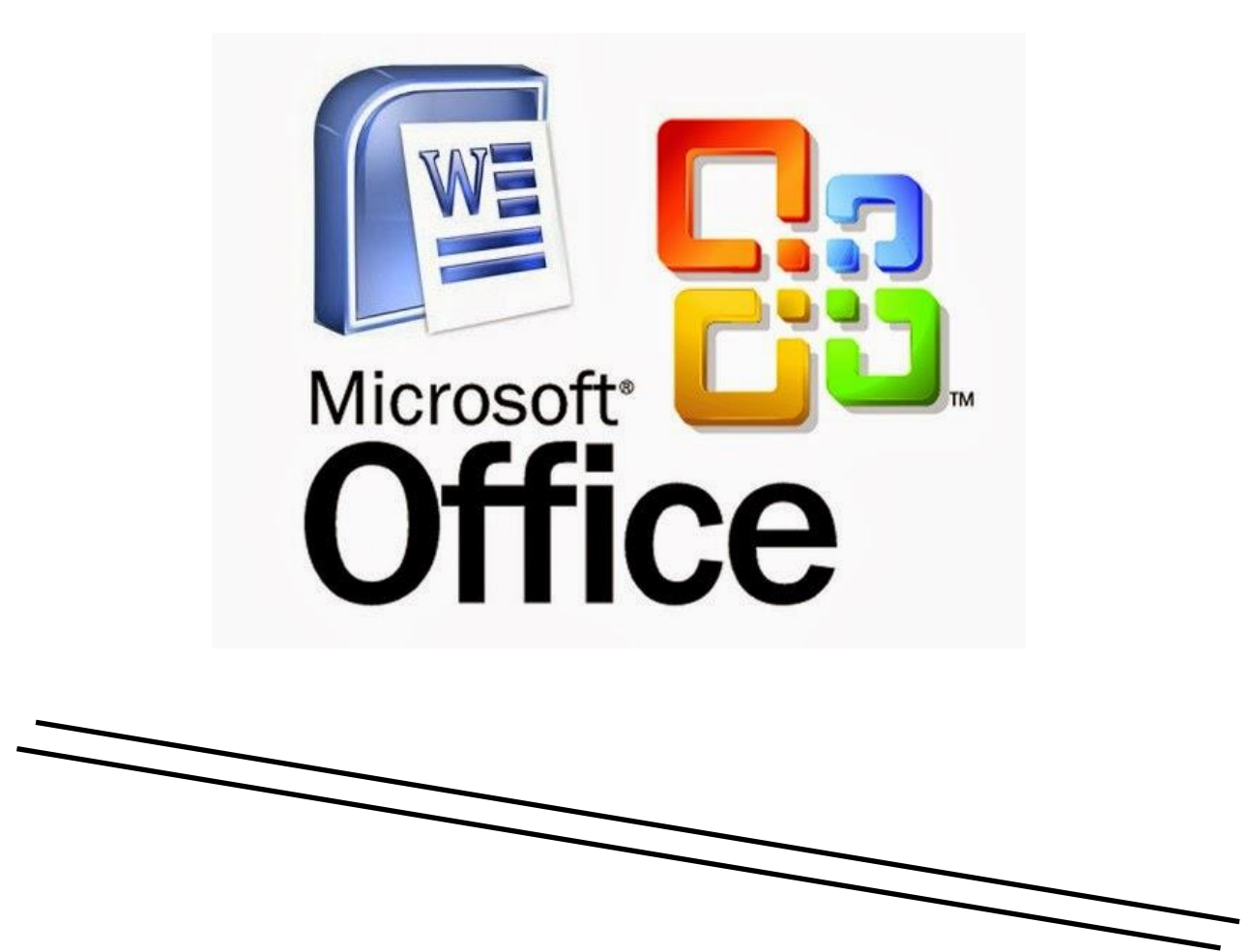

FAKULTAS TEKNOLOGI INFORMASI Universitas Bina Sarana Informatika

## **Microsoft Word**

Microsoft Word adalah program aplikasi pengolah kata (*word processor*) yang biasa digunakan untuk membuat laporan, dokumen berbentuk surat kabar, label surat undangan, membuat tabel pada dokumen, dan sebagainya. Microsoft Word 2016 adalah aplikasi pengolah kata yang memungkinkan untuk membuat berbagai dokumen, termasuk surat, resume, dan banyak lagi. Navigasi antarmuka word dan terbiasa dengan beberapa fitur yang paling penting, seperti Ribbon, Quick Access Toolbar, dan tampilan Backstage. Word 2016 mirip dengan word 2013 dan word 2010. Jika sebelumnya sudah menggunakan versi di bawahnya, maka word 2016 tentunya sudah terbiasa.

#### Memulai Microsoft Word

Untuk memulai Microsoft Word, kita dapat melakukannya dengan beberapa cara,

diantaranya ialah:

#### 1. Klik Start > pilih menu > Word.

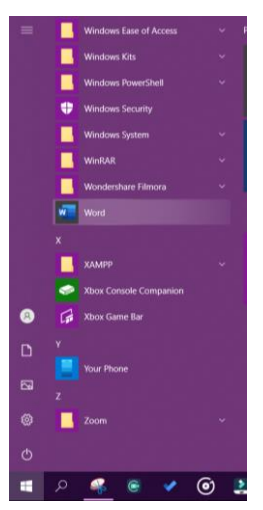

Microsoft Word akan terbuka, selanjutnya kita kenalan dengan bagian-bagiannya. Berikut adalah tampilan awal dimulai lembar kerja Microsoft Word 2016.

|           |                             |                 | Document1 + Word                                                                                                    |
|-----------|-----------------------------|-----------------|----------------------------------------------------------------------------------------------------|
| e         | New                         |                 |                                                                                                    |
| 💮 Home    |                             |                 |                                                                                                    |
| D New     |                             |                 |                                                                                                    |
| E7 Open   |                             |                 |                                                                                                    |
| Info      |                             |                 |                                                                                                    |
| Sine      |                             |                 |                                                                                                    |
| Save As   | Blank document              |                 |                                                                                                    |
| HERE      |                             |                 |                                                                                                    |
| Print     | Search for online templates |                 | Q                                                                                                    |
| Share     |                             |                 |                                                                                                    |
| Export    | 1.00                        |                 | 1.000                                                                                                    |
| Close     | ige-                        | 10000000        | 102                                                                                                    |
|           |                             | timmer at       |                                                                                                    |
|           |                             |                 | The second second secon |
|           |                             | Course and      | 1999 B                                                                                                    |
|           | Miscono latter              | Advancy second  | Adjacence resume                                                                                                    |
| Account   |                             | ingenity report |                                                                                                    |
| Freedback |                             |                 | 25 E                                                                                                    |
| Options   |                             |                 |                                                                                                    |

# Image: Section of the section of the section of th

#### 2. Mengenal Bagian-Bagian dalam Microsoft Word

Penjelasan:

- 1. Quick Access Toolbar: Secara default berisi tombol save, undo, dan redo.
- Save digunakan untuk menyimpan dokumen
- Undo digunakan untuk mengembalikan ke kondisi sebelumnya, jadi kalau ada pengaturan yang salah dan ingin dikembalikan lagi, klik ini. Undo bisa dilakukan dengan kombinasi keyboard CTRL+Z.
- Redo, kebalikan dari undo, yaitu untuk mengembalikan ke kondisi setelahnya.
- 2. Title Bar: Judul / Nama dokumen yang sedang dibuat.
- 3. Icon Control Window: Untuk melakukan minimize window, full window / windowed mode, dan mengeluarkan program.
- Minimize window untuk menutup program sementara dengan mengecilkannya ke background dan bisa dibuka kembali untuk melanjutkan.
- Full window/windowed mode untuk membuka program dengan ukuran full layar, dan windowed, untuk membuka program dengan ukuran yang tidak full layar sehingga bisa membukanya bersamaan dengan program lain di layar yang sama.
- Tombol silang untuk menutup program.
- 4. Tab Menu.
- 5. Tell Me: Untuk mencari tools yang diinginkan.

Fungsi ini bermanfaat sekali ketika kita ingin melakukan sesuatu tetapi tidak tahu letak dari perintahnya dimana. Misalnya kita ingin mengatur margin tapi tidak tahu letaknya, jadi kita ketikkan saja "margin" di kolom tersebut dan akan langsung muncul pengaturan yang diinginkan.

- 6. The Ribbon: Berisi sekumpulan tools yang terdapat disetiap Tab Menu.
- 7. Vertical Ruler: Penggaris vertikal.
- 8. Horizontal Ruler: Penggaris horisontal.
- 9. Document Area: Lembar kerja di Microsoft Word dimana kita biasa ngetik.
- 10. Vertical Scrollbar.
- 11. Status Bar: Berisi banyaknya halaman, banyaknya kata, dan lainnya.
- 12. Mode pembacaan dokumen dan pengaturan zoom.

#### 4. Cara Mengatur Tipografi (Mengatur Ukuran Font, Jenis Font)

Sekarang kita akan mengatur penulisan di Microsoft Word, seperti mengatur ukuran font, jenis font, rata baris, dan lain-lain.

Barusan teman-teman telah mengetik beberapa baris, sekarang blok seluruh tulisan yang telah dibuat, dan sambil dipraktekan.

Pengaturan dasar tata penulisan terletak pada Ribbon Tab Menu Home.

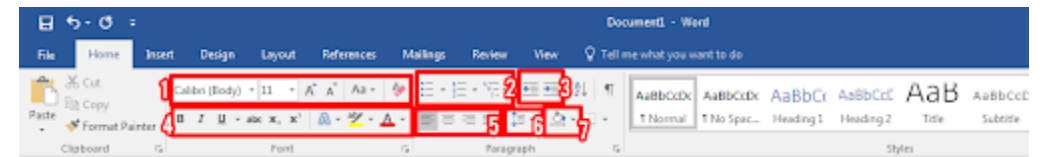

Gambar 4. Jendela Menu Tab Home

Penjelasan perkotak dari kiri ke kanan:

- Kotak untuk menentukan gaya/jenis font; Kotak untuk menentukan ukuran font / teks; Untuk memperbesar font; Untuk memperkecil font; Mengatur penggunaan huruf besar atau kecil pada kalimat / teks; Untuk mengembalikan format penulisan.
- 2. Untuk mengatur bullet; Untuk mengatur numbering; Untuk mengatur bullet and numbering.
- 3. Untuk mengatur teks agar menjorok ke luar; Untuk mengatur teks untuk menjorok kedalam;
- 4. Untuk menebalkan teks; Untuk memiringkan teks; Untuk menambahkan garis bawah pada teks; Untuk mencoret teks; Untuk membuat tulisan kecil dibagian bawah teks; untuk membuat tulisan kecil di atas teks (seperti pangkat contohnya); Menambahkan efek pada teks; Menandai teks; Mengatur warna teks.
- Mengatur tulisan rata kiri; Mengatur tulisan rata tengah; Mengatur tulisan rata kiri; Mengatur tulisan rata kanan dan kiri.
- 6. Untuk mengatur spasi.

7. Menambahkan warna background teks.

#### 5. Cara Menyimpan Dokumen

Untuk menyimpan dokumen, caranya:

Klik Tab Menu File > Save, atau dengan menekan CTRL + S pada keyboard

| befo    | Save As     |                                                                            |
|---------|-------------|----------------------------------------------------------------------------|
| New     |             |                                                                            |
| Open    | CneDrive    | Yesterday<br>Modul KKPI X 1213                                             |
| Save    | This PC     | D: = LANNVA = SMC = office = Modul (OPLX 1223<br>Last Week                 |
| Save As | Add a Place | PRAKTIKUM<br>D. = KUJLAH = GHANI = SEMESTER 2 = TEKNIK DIGITAL = PRAKTIKUM |
| History | -           | PRAKTIKUM                                                                  |
| Print   | Erowse      | D: = KULJAH = GHANE = SEMESTER 3 = RL2 = PRAKTIKUM                         |
|         |             | D: = KULUAH = GHANI = SEMESTER 1 = ALPRO = prettikum                       |

Klik browse, tentukan letak penyimpanannya dimana.

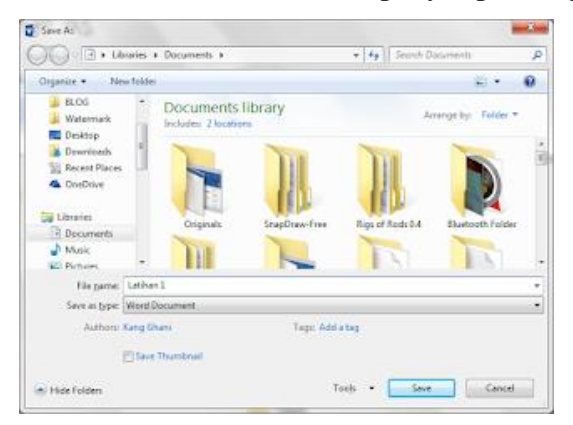

Masukkan nama filenya dan tentukan jenis filenya.

Ada banyak jenis file yang terdapat dalam menu ini, diantaranya:

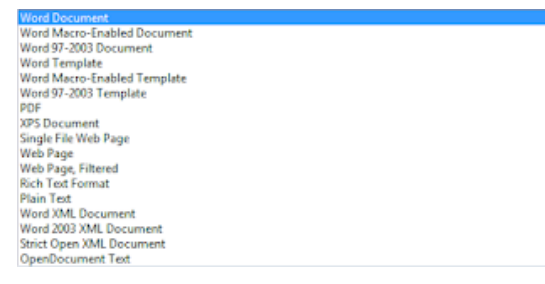

Namun biasanya pilihan yang banyak digunakan adalah:

- Word Document: untuk menyimpan dengan jenis file Word yang sedang dijalankan. (dapat diedit kembali)
- Word 97-2003 Document: untuk menyimpan dengan jenis file Word 2003. (dapat diedit kembali)
- 3. PDF: untuk menyimpan dengan jenis PDF. (tidak dapat diedit kembali)

#### 6. Cara Mencetak (Print) Dokumen

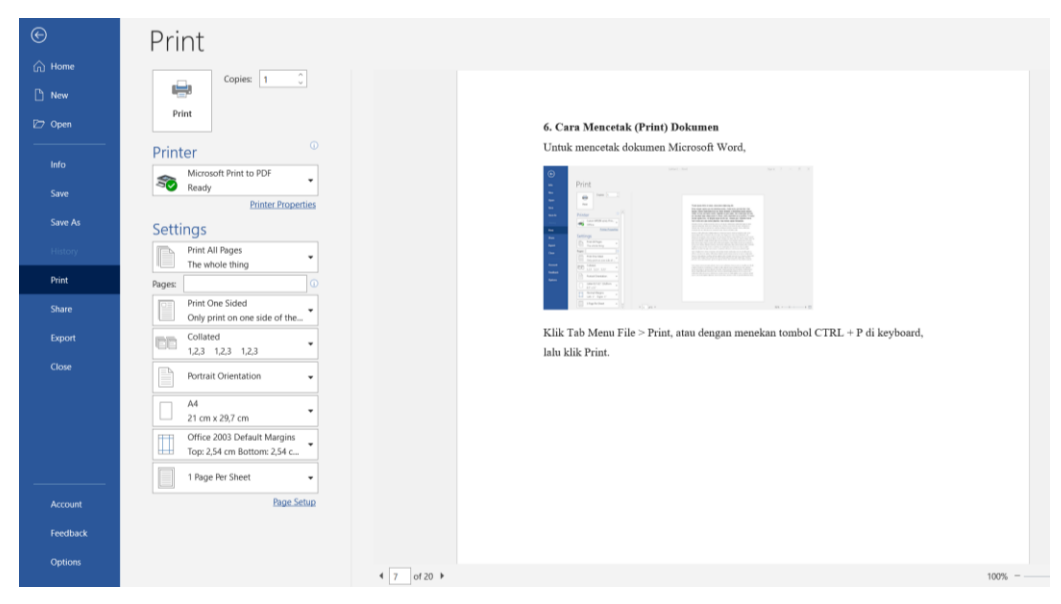

Untuk mencetak dokumen Microsoft Word,

Klik Tab Menu File > Print, atau dengan menekan tombol CTRL + P di keyboard, lalu klik Print.

# Memulai Bekerja Dengan Microsoft Word 2016

#### Memulai Bekerja Dengan Microsoft Word 2016

#### 1. Menentukan Format Kertas Pencetakkan

Digunakan untuk menentukan jenis kertas, batas atas, bawah, kiri dan kanan pengetikan dan pencetakkan

Langkah :

a). Klik Tab Layout, Klik tombol dialog Page Setup

|                   | <del>ა</del> ( | 5 %       | ~ ÷       |         |                   |                               |                 |             |                   | Docume       | nt1 - \ | Word         |                |                    |                    |                   |                                                                                                    |
|-------------------|----------------|-----------|-----------|---------|-------------------|-------------------------------|-----------------|-------------|-------------------|--------------|---------|--------------|----------------|--------------------|--------------------|-------------------|----------------------------------------------------------------------------------------------------|
| File              | Home           | Insert    | Draw      | Design  | Layout References | Mailings                      | Review          | View        | Help              | Foxit Reade  | r PDF   | Ŷ            | Tell me        | what you war       | nt to do           |                   |                                                                                                    |
| Text<br>Direction | Margins        | Orientati | on Size   | Columns | Breaks ~          | Indent<br>∋≣ Left:<br>≣€ Righ | 0 cm<br>t: 0 cm | 2<br>•<br>• | pacing<br>Before: | 0 pt<br>8 pt | [<br>Po | osition<br>v | Wrap<br>Text ~ | Bring<br>Forward ~ | Send<br>Backward ~ | Selection<br>Pane | Friend Constraints and Constraints and Constra |
|                   |                |           | Page Setu | p       | 12                |                               |                 | Paragraph   |                   | r            | 5       |              |                |                    | Arrange            |                   |                                                                                                    |

#### b). Akan tampil

| Page Setup         |         |         |                  | ?       | ×      |  |  |
|--------------------|---------|---------|------------------|---------|--------|--|--|
| Margins            | Paper   | Layout  |                  |         |        |  |  |
| Margins -          |         |         |                  |         |        |  |  |
| Tob:               | 2,54    | cm 🔶    | Bottom:          | 2,54 cm | ÷      |  |  |
| Left:              | 2,54    | cm 😫    | Right:           | 2,54 cm | -      |  |  |
| <u>G</u> utter:    | 0 cm    | -       | Gutter position: | Left    | $\sim$ |  |  |
| Orientatio         | n       |         |                  |         |        |  |  |
| Portrait Landscape |         |         |                  |         |        |  |  |
| Pages              |         |         |                  |         |        |  |  |
| Multiple           | pages:  | Normal  | ~                |         |        |  |  |
|                    |         |         |                  |         |        |  |  |
| Preview            |         |         |                  |         |        |  |  |
| Apply to:          | Whole d | ocument | ~                |         |        |  |  |
| Set As Def         | ault    |         | OK               | Ca      | ncel   |  |  |

- Tab Paper: Digunakan untuk menentukan jenis kertas, contoh : A4, Legal, Leter dll.
- Tab Margin : Digunakan untuk menentukan batas atas, bawah, kiri dan kanan pengetikkan atau pencetakan pada kertas

Margin terdiri dari :

| Тор    | →Batas Atas                   | <b>Left</b> →Batas Kiri   |
|--------|-------------------------------|---------------------------|
| Botton | n →Batas Bawah                | <b>Right</b> →Batas Kanan |
| Orient | t <b>ation</b> terdiri dari : |                           |

| Portrait  | $\rightarrow$ Mencetak secara vertical   |
|-----------|------------------------------------------|
| Landscape | $\rightarrow$ Mencetak secara horizontal |

c). Klik Ok

#### 2. Menentukan Format Teks Pengetikan

Digunakan untuk memformat bentuk teks, berupa : cetak biasa (Rugular), tebal (Bold), miring (Italic), garis bawah (Under Line), jenis huruf, ukuran huruf, warna huruf dll.

Langkah :

- a). Ketik naskah, lalu blok teks/huruf yang akan diformat
- b). Klik Tab Home, klik tombol dialog Font
- c). Klik Tab Font

Pilih Font : Pilih salah satu jenis huruf
Pilih Font Style : Pilih style huruf (Regular/Biasa, Bold/Cetak Tebal, Italic/Cetak Miring dan Bold Italic/Cetak Tebal dan Miring)
Pilih Size : Untuk ukuran besarnya huruf
Pilih Font Color : Untuk menentukan warna huruf
Pilih Underline Style : Untuk menentukan garis bawah pada huruf
Pilih Effects : Untuk menentikan efek pada teks

d). Klik Ok

Atau :

- a). Ketik naskah, lalu blok teks/huruf yang akan diformat
- b). Klik Icon yang diperlukan seperti di bawah ini :

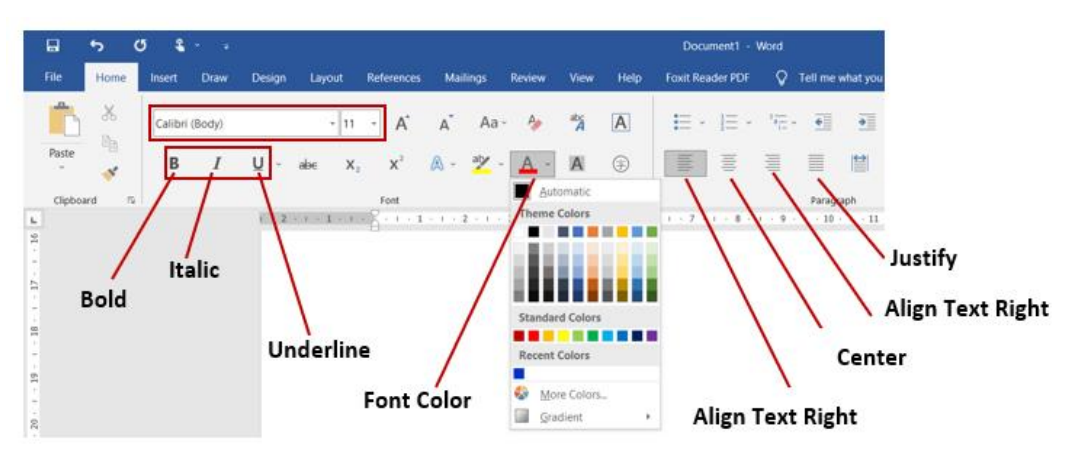

# 3. Menentukan Format Paragraph (Jarak Antar Baris Kalimat) dan Perataan Teks

Digunakan untuk memformat jarah antar baris kalimat. Langkah :

- a). Ketik naskah, lalu blok naskah yang akan diformat
- b). Klik Tab Home, klik tombol dialog Paragraph
- c). Pilih general → Alignment (Untk menentukan perataan teks, yaitu : Left/Rata Kiri, Right/Rata Kanan, Centered/Rata Tengah dan Justified/Rata Kiri Kanan)
- d). Pilih Line Spacing : Menentukan jarang paragraph (single/satu, 1.5 spacing, double/dua)
- e). Klik Ok

#### 4. Membuat Daftar Berurut dan Daftar Bersimbol (Bullet and Numbering)

Digunakan untuk membuat daftar dengan urut disertai angka atau abjad dan simbil/gambar.

- a). Ketik naskah, lalu blok naskah yang akan diformat
- b). Klik Tab Home

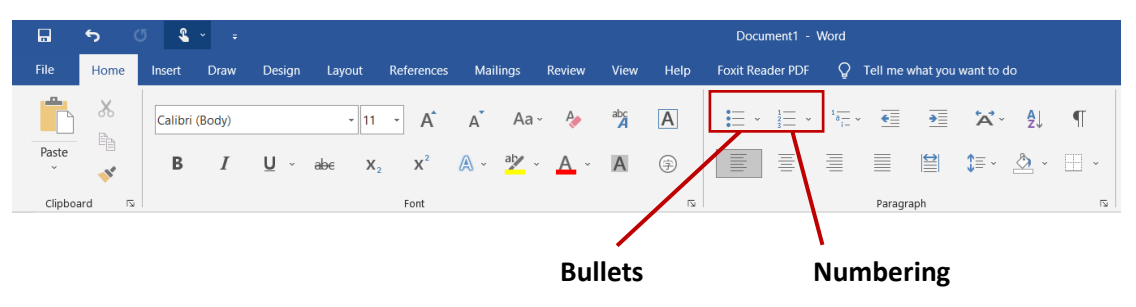

- c). Klik Combo Box pada Icon Numbering → Pilih salah satu bentuk numbering Change List Level : Untuk menentukan tingkatan number
   Define New Number Format : untuk menentukan bentuk number
   Set Number Value ; Untuk menentukan awal mulainya number
- f). Klik Combo Box pada Icon Bullet → Pilih salah satu jenis bullet
   Jika tidak ada Klik Define New Bullet → Klik Tombol Symbol → Tentukan
   jenis font → klik salah satu symbol → Klik Ok
- g). Klik Ok

#### 5. Membuat Kolom Koran

Digunakan untuk membuat naskah menjadi beberapa kolom seperti Koran.

Langkah :

- a). Ketik naskah, lalu blok naskah yang akan diformat
- b). Klik Tab Page Layout, klik Combo Box pada Column  $\rightarrow$  More Colums

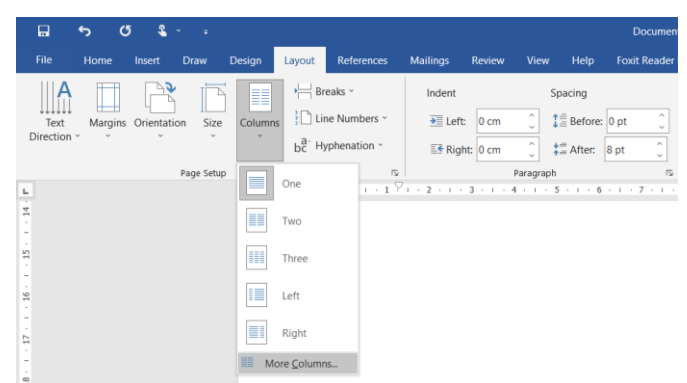

#### c). Tampil

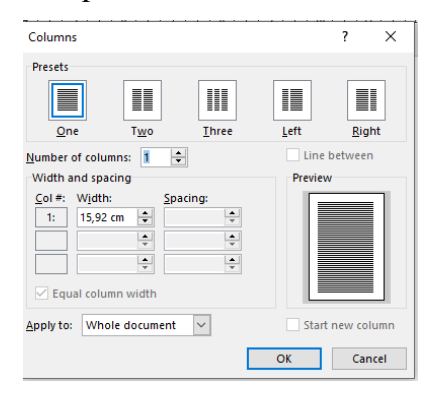

#### Pilih Presets :

Untuk menentukan jumlah kolom yang akan dibuat (one  $\rightarrow$  Satu Kolom, Two  $\rightarrow$  Dua Kolom, Three  $\rightarrow$  Tiga Kolom, Left  $\rightarrow$ Kolom Kiri lebik kecil daripada kolom kanan dan Right  $\rightarrow$  Kolom kanan lebih kecil daripada kolom kiri)

- Number Of Columns ; Untuk menentukan jumlah kolom yang akan dibuat
- Line Between : Menentukan garis pemisah antar kolom (Jika di check List aka nada garis pemisahnya)
- Equal Column Width : Menentukan lebar antar kolom yang sama besar
  d). Klik Ok

#### 6. Menyisipkan Gambar (Picture)

Digunakan untuk menambahkan gambar pada naskah.

Langkah :

- a). Ketik naskah, lalu blok naskah yang akan diformat
- b). Klik Tab Insert, klik Icon Picture

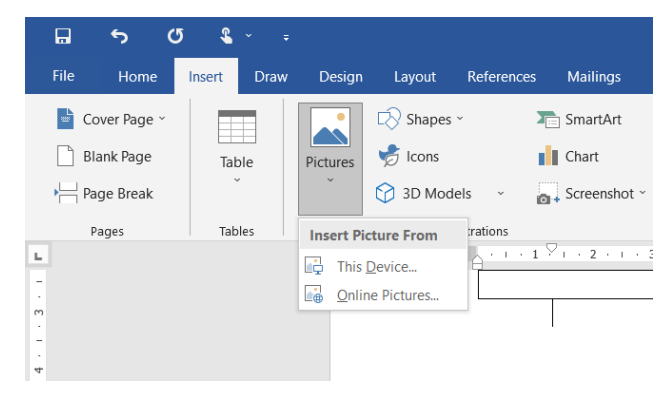

- c). Pilih This Device: Pilih file gambar dari folder yang diinginkan
- d). Klik Insert
- e). Jika terkoneksi dengan internet, dapat memilih online pictures dan mengambil gambar yang ada dalam internet

#### 7. Mengatur Gambar (Picture) Pada Naskah

Digunakan untuk mengatur tata letak gambar pada naskah beserta ukurannya.

- a). Klik tombol mouse pada gambar
- b). Arahkan kursor / mouse pada Fill handle → tarik pada fill handle untuk mengecilkan atau memperbesar gambar
- c). Tarik gambar dengan mouse kearah teks yang diinginkan
- d). Klik kanan tombol mouse pada gambar
- e). Klik tab layout : untuk menentukan format peletakan gambar
- In line with text :teks akan berada di atas dan di bawah gambar, sebelah kiri dan kanan gambar akan kosong
- Square : teks akan berada di atas, di bawah, di kanan dan di kiri gambar, mengikutu betuk kotak
- Tight : teks akan berada disekeliling gambar dan mengikuti bentuk lekukan gambar
- Behind Text : gambar akan ada di belakang teks

| Draw                                     | Design                   | Layout                | References    | Mailings      | Review    | View        | Help                        | Picture Fo                                  | ormat         |                       |                                              |                                           | 🖻 Share   | ₽ Co               | mments |
|------------------------------------------|--------------------------|-----------------------|---------------|---------------|-----------|-------------|-----------------------------|---------------------------------------------|---------------|-----------------------|----------------------------------------------|-------------------------------------------|-----------|--------------------|--------|
| olor ~<br>.rtistic Effect<br>ransparency | j¤i<br>s * ⊊ *<br>* €⊒ * |                       |               | 2 22          | 2         | ~<br>~<br>~ | Pict @<br>Pict<br>Reference | ure Border x<br>ure Effects<br>ure Layout ~ | L[<br>^<br>Te | The Position Position | × In Seno<br>ct × In Sele<br>rward × In Alig | d Backward 👻 🖳 🗸<br>ction Pane 🖄 🍝<br>n 🎽 | Crop 🖬    | 3,66 cm<br>3,94 cm | •      |
| 2                                        |                          |                       |               | Pictur        | e Styles  |             |                             | F                                           | Access        | ibility               | Arrange                                      |                                           | Size      |                    | 5      |
| 12111                                    | 1.1.6                    |                       | . 2 . 1 . 3 . | 1 • 4 • 1 • 5 |           | . /         | 8 . 1                       | 9 . 1 . 10                                  | · · · 11      | 12 13 .               | 1 + 14 + 1 + 15 +                            |                                           | 18 ·      |                    |        |
|                                          |                          |                       |               |               |           |             |                             |                                             | [             | Layout                |                                              |                                           |           | ?                  | ×      |
|                                          |                          |                       |               |               |           |             |                             |                                             |               | Decition Text W       | ranning Size                                 |                                           |           |                    |        |
|                                          |                          |                       |               |               |           |             |                             |                                             |               | Wanning ship          | tupping Size                                 |                                           |           |                    |        |
|                                          |                          |                       |               |               |           |             |                             |                                             |               | whopping style        |                                              |                                           |           |                    | -      |
|                                          |                          |                       |               |               |           |             |                             |                                             |               | <u> </u>              | $\mathbf{\cap}$                              | 0                                         | 0         | •                  |        |
|                                          |                          |                       |               |               |           |             |                             |                                             |               | In line with text     | Coupro                                       | Tight                                     | brough To | n and he           | #***   |
|                                          |                          |                       |               |               | Г         |             | 0                           | xx/10                                       | 20            |                       | Juare                                        | <u>Tiğin</u>                              | inough rg | ip and be          |        |
|                                          |                          |                       |               |               |           |             | a                           | YY IS                                       | $\mathbf{a}$  | <u> </u>              |                                              |                                           |           |                    |        |
|                                          | -                        |                       |               |               |           |             |                             | (                                           | Sr.           | Behind text           | in front of text                             |                                           |           |                    |        |
|                                          |                          | <b>P</b> <sup>e</sup> | sa wisa       | ta adala      | h         |             | 9                           |                                             | <u> </u>      | Wrap text             |                                              |                                           |           |                    | _      |
|                                          |                          | l J                   | omunitas      | atau ma       | syarakat  | yang        |                             |                                             |               | O Both sides          | <ul> <li>Left only</li> </ul>                | Right only                                | 🔿 Lar     | gest only          |        |
|                                          | -                        |                       | erdiri dari   | para pe       | nduduk    | suatu       |                             | and and                                     | Ellin .       | Distance from text    |                                              |                                           |           |                    | _      |
|                                          | ```                      | vilayan g             | erbatas yar   | ig bisa sali  | ng berini | lolaan      |                             | dires.                                      | Se            | Top 0 cm              | · ·                                          | Left 0,32                                 | :m ÷      |                    |        |
|                                          | 3                        | lan men               | uliki ken     | adulian se    | an penge  | Iolaan      |                             |                                             | 12.37         | Bottom 0 cm           | v                                            | Right 0,32                                | :m 🚔      |                    |        |
|                                          |                          | ntuk                  | berneran      | bersa         | ma d      | engan       | -                           |                                             | CAL!          |                       |                                              |                                           |           |                    |        |
|                                          | r                        | nenvesuz              | ikan ke       | teramnila     | n indi    | vidual      |                             |                                             | No.           |                       |                                              |                                           |           |                    |        |
|                                          | Î                        | berbeda.              | Desa v        | visata        | dibentuk  | u           | 0                           | 1 1                                         | 0             |                       |                                              |                                           |           |                    |        |
|                                          |                          |                       |               |               |           |             | m                           | emperda                                     | yakar         |                       |                                              |                                           | ОК        | Can                | cel    |
|                                          |                          |                       |               |               |           |             | De                          | ava r                                       | nenin         | ai pelaku la          | ngsung da                                    | dan                                       |           |                    |        |
|                                          |                          |                       |               |               |           |             | 1                           | aya 1                                       | 1             | <u>Shaihall</u> K     | -stapdil                                     | uan                                       |           |                    |        |
|                                          |                          |                       |               |               |           |             |                             |                                             |               |                       |                                              |                                           |           |                    |        |

\* In Front Of Text : teks akan ada di belakang gambar, sehingga teks yang tertutup

d). Klik Ok

#### 8. Membuat Tabel Beserta Rumus

Digunakan untuk membuat daftar dalam bentuk tabel.

- a). Klik Tab Insert  $\rightarrow$  Klik Icon Table  $\rightarrow$  Klik Insert Table
- b). Tampil Table Size (Untuk menentukan jumlah kolom dan baris tabel) Number of columns : masukkan jumlah kolom Number of rows : masukkan jumlah baris
- c). Klik Ok

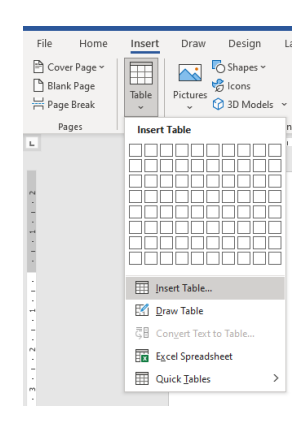

| Insert Table                                | ?    | $\times$ |  |  |  |  |
|---------------------------------------------|------|----------|--|--|--|--|
| Table size                                  |      |          |  |  |  |  |
| Number of <u>c</u> olumns:                  | 5    | -        |  |  |  |  |
| Number of <u>r</u> ows:                     | 2    | -        |  |  |  |  |
| AutoFit behavior                            |      |          |  |  |  |  |
| • Fixed column width:                       | Auto | *        |  |  |  |  |
| ○ Auto <u>F</u> it to contents              |      |          |  |  |  |  |
| ○ AutoFit to win <u>d</u> ow                |      |          |  |  |  |  |
| Remember dimen <u>s</u> ions for new tables |      |          |  |  |  |  |
| ОК                                          | Car  | ncel     |  |  |  |  |
|                                             |      |          |  |  |  |  |

#### 9. Menggabung Cell Tabel

Digunakan untuk menggabungkan dua atau lebih cell secara berurutan.

Langkah :

- a). Blok beberapa cell yang akan digabungkan
- b). Klik Tab Layout → Klik Merge Cells pada kotak dialog Merge

#### 10. Memformat Judul Pada Kolom Tabel

Digunakan untuk mengatur letak judul pada kolom tabel.

Langkah :

- a). Blok judul yang akan diformat
- b). Klik Tab Layout → Klik Jenis perataan judul pada kotak dialog Alignment

#### 11. Menghapus Cell, Baris, Kolom dan Tabel

Langkah :

- a). Blok cell  $\rightarrow$  Klik Tab Layout
- b). Klik Delete pada kotak dialog Rows & columns

Tampil :

| Delete Cells  | : Untuk menghapus cell tertentu dari table |
|---------------|--------------------------------------------|
| Delete Colums | :Untuk menghapus kolom tertentu dari table |
| Delete Rows   | :Untuk menghapus baris tertentu dari table |
| Delete Table  | :Untuk menghapus seluruh table             |

#### 12. Menyisipkan / Menambah Baris dan Kolom Pada Tabel

Fungsi : Untuk menambahkan cell baik berupa baris maupun kolom di sebelah kiri, kanan, atas ataupun bawah dari suatu cell.

Langkah :

- a). Blok cell  $\rightarrow$  Klik Tab Layout
- b). Pada dialog Rows & columns

Pilih :

- Solution Insert Above : Untuk menyisipkan cell satu baris di atas cell aktif
- ✤ Insert Below : Untuk menyisipkan cell satu baris di bawah cell aktif
- Solution Insert Left : Untuk menyisipkan cell satu kolom di kiri cell aktif
- Insert Right : Untuk menyisipkan cell satu kolom di kanan cell aktif

# 13. Memformat Bingkai dan Warna Latar Belakang Pada Tabel (Border and Shading)

Fungsi : Untuk menentukan bentuk bingkai dan warna cell pada tabel.

Langkah :

- a). Blok cell atau seluruh tabel  $\rightarrow$ Klik Tab Layout
- b). Klik Properties pada kotak dialog Table
- c). Klik Tab Border : untuk menentukan jenis, ukuran dan warna bingkai
- d). Klik Tab Shading : untuk menentukan warna latar belakang
- e). Klik OK

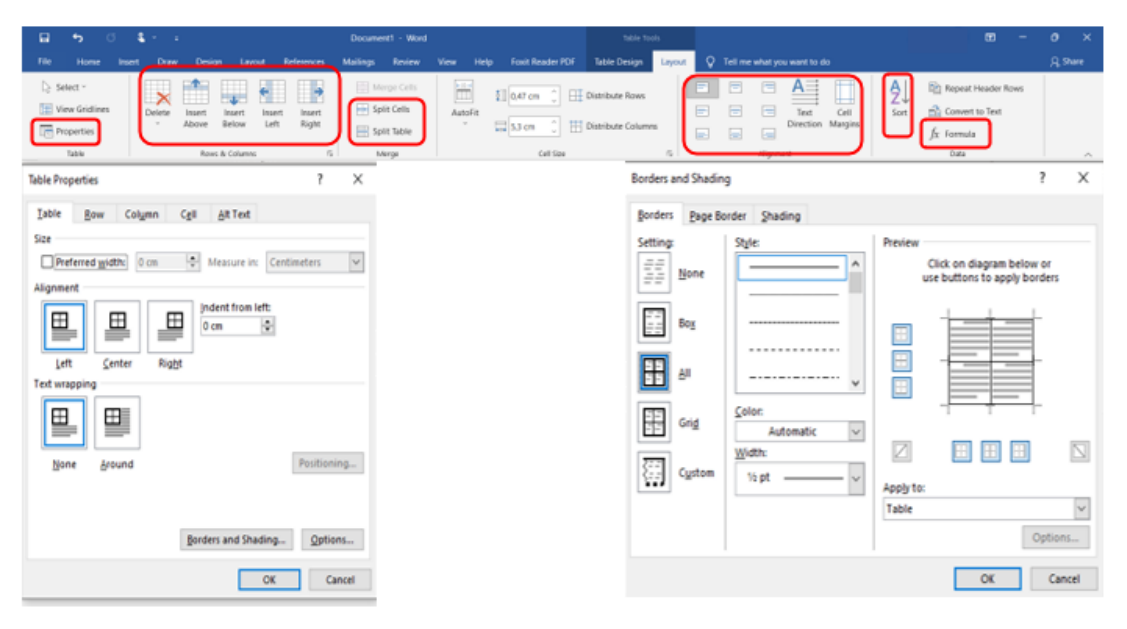

#### 14. Mengurutkan Isi Tabel

Fungsi : Untuk mengurutkan isi tabel secara Ascending ataupun Descending berdasarkan criteria tertentu.

- a). Blok seluruh tabel  $\rightarrow$  Klik Tab Layout
- b). Klik Sort pada kotak dialog Data
- c). Tentukan jenis pengurutan
- d). Klik OK

#### 15. Membuat Rumus Matematika Pada Tabel

Fungsi : Untuk membuat rumus perhitungan matematika.

Langkah :

- a). Tempatkan kursor mouse pada cell yang akan dibuat rumusnya
- b). Klik Formula pada kotak dialog Data, mis : =a1\*b1
- c). Ketikan rumus pada kotak Formula
- d). Tentukan Jenis Number Format
- e). Klik OK

#### 16. Membuat Tabulasi

Fungsi : Untuk mengatur pelurusan teks atau data numerik relatif terhadap margin dokumen. Tab stop adalah titik perhentian yang telah didefinisikan dan berada sepanjang baris pengetikan.

- a). Klik Tab Layout  $\rightarrow$  Klik Paragraph  $\rightarrow$  klik Tab Indents and Spacing
- b). Klik tombil Tabs lalu tampil

| Tabs                                     |                                  |                    | ?               | ×           |
|------------------------------------------|----------------------------------|--------------------|-----------------|-------------|
| Tab stop position:                       |                                  | De <u>f</u> ault t | ab stops        |             |
| 14,29                                    |                                  | 1,27 cm            |                 | ÷           |
| 0,95 cm<br>1,59 cm<br>6,98 cm<br>9,84 cm | ^                                | Tab stop           | os to be c      | leared:     |
| Alignment                                | v                                |                    |                 |             |
| ◯ <u>L</u> eft<br>◉ <u>D</u> ecimal      | ○ <u>C</u> ente<br>○ <u>B</u> ar | er (               | ) <u>R</u> ight |             |
| Leader                                   |                                  |                    |                 |             |
| ● <u>1</u> None<br>○ <u>4</u>            | ○ <u>2</u>                       | . (                | 3               |             |
| <u>S</u> et                              |                                  | Cl <u>e</u> ar     | Clear           | <u>A</u> II |
|                                          |                                  | ОК                 | Can             | cel         |

- c). Pada kotak isian Tab Stop Position, ketik posisi tab stop yang anda inginkan.
- d). Pada bagian alignment, beri tanda atau klik salah satu option pilihan berikut :
  - ✤ <u>Left</u>, untuk tab stop rata kiri
  - ✤ <u>Center</u>, untuk tab stop rata tengah
  - \* <u>**Right**</u>, untuk tab stop rata kanan
  - ◆ **Decimal**, untuk tab stop rata pada titik decimal
  - ✤ <u>B</u>ar, untuk pembuatan garis tegak
- e). Pada bagian leader, beri tanda atau klik pada salah satu option pilihan berikut :

- ✤ 1 None, jika tidak memakai karakter pada leader
- ✤ 2 ......, jika memakai karakter pendahulu titik
- \* 3 -----, jika memakai karakter pendahulu tanda penghubung
- ✤ 4 \_\_\_\_\_, jika memakai karakter pendahulu tanda garis bawah
- f). Klik tombol Set, untuk memasang tab stop tersebut pada garis mistar.
- g). Ulangi langkah c sampai e untuk memasang tab stop yang lainnya.
- h). Jika ingin menghapus tanda tab stop, klik Clear pada tab stop position yang akan dihapus atau Clear All untuk menghapus keseluruhan.

Selain dengan menggunakan kotak dialog Tabs, dapat dilakukan dengan pengaturan tabulasi dengan tombol toolbar **Tab Alignment** yang terdapat pada sisi kiri ruler.

| Toolbar | Perintah   | Keterangan                                        |
|---------|------------|---------------------------------------------------|
| L       | Left Tab   | Digunakan untuk tab stop rata kiri                |
| T       | Center Tab | Digunakan untuk tab stop rata tengah              |
| -       | Right Tab  | Digunakan untuk tab stop rata kanan               |
| ÷       | Decimal    | Digunakan untuk tab stop rata pada titik decimal  |
|         | Tab        |                                                   |
|         | Bar Tab    | Digunakan untuk tab stop berupa garis batas tegak |

Tabel 1. Menu Bar

Untuk mengatur tab stop melalui garis mistar, langkahnya adalah sebagai berikut :

- Tentukan jenis perataan tab stop yang diinginkan dengan mengklik tombol tab alignment yang terdapat pada sisi kiri mistar.
- Arahkan penunjuk mouse ke garis mistar dan klik pada posisi yang diinginkan.
- Untuk memindahkan posisi tab stop, drag tanda tab stop ke posisi yang diinginkan.
- Untuk menghapus tab stop, drag tanda tab stop ke bawah atau keluar dari mistar.

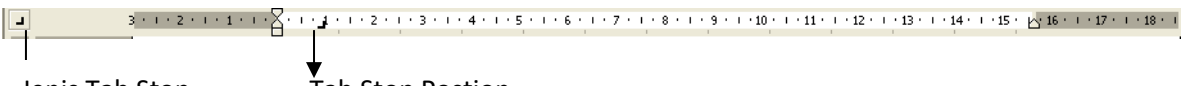

Jenis Tab Stop

Tab Stop Postion

#### Latihan :

# Desa Wisata

esa wisata adalah komunitas

individual

l berbeda. Desa

wisata

atau masyarakat yang terdiri dari para penduduk suatu wilayah terbatas yang bisa saling berinteraksi secara langsung dibawah sebuah

pengelolaan dan memiliki kepedulian serta kesadaran untuk berperan bersama dengan menyesuaikan keterampilan dibentuk untuk memberdayakan masyarakat agar dapat berperan sebagai pelaku langsung dalam upaya meningkatkan kesiapan dan

kepedulian kami dalam menyikapi potensi pariwisata atau lokasi daya tarik wisata diwilayah masing-masing desa.

#### Tiga Komponen yang perlu diperhatikan sebelum mambangun desa wisata:

- 1. Kondisi desa Sekarang
- 2. Keadaan Masyarakat dan Struktur Organisasi
- 3. Konsep Desa Wisata yang unik

Adapun daftar Desa Wisata Terbaik versi Anugerah Desa Wisata Indonesia (ADWI) 2021 sebagai berikut:

| No | Nama Desa                                  | Wilayah        |  |  |  |  |
|----|--------------------------------------------|----------------|--|--|--|--|
| 1. | Desa Wisata Nusa, Kabupaten Aceh Besar     | Aceh           |  |  |  |  |
| 2. | Desa Wisata Sungai Batang, Kabupaten Agam  | Sumatera Barat |  |  |  |  |
| 3. | Desa Wisata Kampuang Minang Nagari Sumpu,  |                |  |  |  |  |
|    | Kabupaten Tanah Datar                      |                |  |  |  |  |
| 4. | Desa Wisata Apar, Kota Pariaman            |                |  |  |  |  |
| 5. | Desa Wisata Saribu Gonjong, Kabupaten Lima |                |  |  |  |  |
|    | Puluh Kota                                 |                |  |  |  |  |

#### Selamat Mengerjakan!!

#### <u>Latihan Basic 1</u>

- 1. Buka kembali file dokumen "Belajar 1 Maudy Ayunda".
- 2. Ketik teks dibawah ini dan manfaatkan berbagai fasilitas dasar yang tersedia di Microsoft Word (Fokus Latihan : Clipboard, Font & Paragraph).

## MINUM TEH

Si Waen dan Wowu yang baru turun gunung, langsung keliling kota jakarta. setelah seharian keliling mereka kehausan, lalu menuju sebuah warung. Waen melihat daftar harga minuman: Teh dingin = Rp. 2000,- dan Teh panas = Rp. 1000,-

Kemudian Si Waen memesan teh panas karena uangnya hanya

Rp.1000,-. begitu pesanan teh panas datang, si Waen

langsung meminumnya tanpa ditiup/didinginkan dulu, jelas

aja dia kepanasan sambil memegangi tenggorokannya.

Si Wowu kaget melihat itu: "kenapa, langsung kamu minum teh yang masih panas itu?". Si Waen menjawab: "Nih lihat!, kalo tehnya udah dingin, harganya Rp.2000,-, mana cukup uangku?".

## Daftar Harga Makanan

| 1. | Nasi Uduk     | Rp. | 10.000,- |
|----|---------------|-----|----------|
| 2. | Ketupat Sayur | Rp. | 12.000,- |
| 3. | Nasi Kuning   | Rp. | 15.000,- |

## **Daftar Harga Minuman**

| Teh Panas | Rp. | 1.000,- |
|-----------|-----|---------|
|           | -   | •       |

- Teh Dingin Rp. 2.000,-
- Kopi Hitam Rp. 3.000,-
- Bajigur Rp. 5.000,-

#### Latihan Basic 2

- 1. Buka dokumen baru dan beri nama "Belajar 2 Maudy Ayunda".
- Ketik teks dibawah ini dan manfaatkan berbagai fasilitas dasar yang tersedia di Microsoft Word (Fokus Latihan : Page Setup, Word Art, Shapes & Tabulasi). <u>Ketentuan:</u>

Margin : Top = 2,5 cm, Bottom = 3 cm, Left = 3,5 cm, Right = 2,5 cm
Orientation : Potrait, Paper : A4

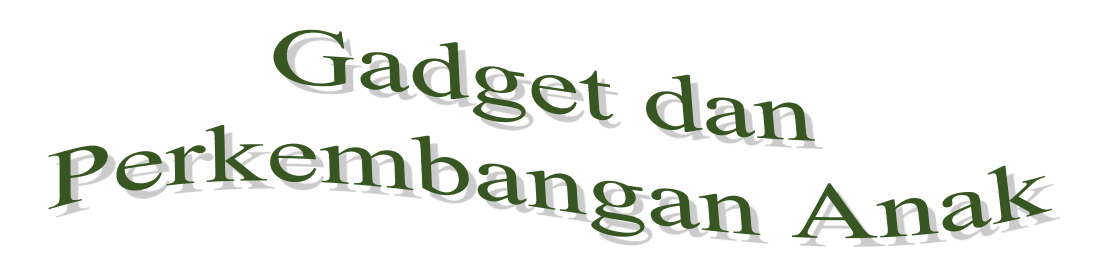

Keberadaan gagdet yang sudah menjadi bagian keseharian anak sejak lahir, selain memberi kemudahan juga membawa hal yang bisa berbahaya bagi anak.

enurut survei Google pada Februari 2015, rata-rata anak Indonesia menghabiskan waktu selama 5,5 jam sehari menatap layar smartphone-nya. Jika dibiarkan terus, maka

keadaan tersebut lambat laun akan merusak anak.

<u>Pertama, perkembangan motorik</u>. Kecenderungan anak yang bermain gadget berlebihan membuat kehilangan waktu untuk melakukan permainan yang melibatkan fisik. Hasilnya, banyak anak yang kesulitan pada keseimbangan tubuh.
 <u>Kedua, perkembangan moral</u>. Kita harus mengarahkan anak agar tidak melihat konten seperti kekerasan fisik, perbuatan asusila yang nantinya bisa merusak moral anak.

Ketiga, perkembangan sosial. Ketika anak selalu sibuk dengan gadget, hal ini berakibat anak menjadi malas bersosialisasi. Padahal bersosialisasi sangat penting, karena mempengaruhi psikis seseorang.

#### <u>Latihan Tabel</u>

- 1. Buka dokumen baru dan beri nama "Belajar 3 Maudy Ayunda".
- Ketik teks dibawah ini dan manfaatkan berbagai fasilitas dasar yang tersedia di Microsoft Word (Fokus Latihan : Tabel dan Rumusnya). <u>Ketentuan:</u>

Margin : Top = 2,5 cm, Bottom = 2,5 cm, Left = 2,5 cm, Right = 2,5 cm
Orientation : Potrait, Paper : A4

### REKAPITULASI

#### NILAI ULANGAN TPQ NURUL HUDA

#### Semester Ganjil Tahun Ajaran 2019/2020

Kelompok : A1

Nama Guru : Maudy Ayunda, S.Pd

Mata Pelajaran : Membaca dan Menulis

| No | Nama Lengkap Siswa       | Ulangan Harian |        |         | Total | Nilai  |     |     |
|----|--------------------------|----------------|--------|---------|-------|--------|-----|-----|
|    |                          | Nil I          | Nil II | Nil III | Nilai | Rerata | Max | Min |
| 1  | Joko Widodo              | 7              | 6      | 8       | 21    | 7      | 8   | 6   |
| 2  | Susilo Bambang Yudhoyono | 7              | 8      | 7       | 22    | 7.33   | 8   | 7   |
| 3  | Megawati                 | 8              | 8      | 7       | 23    | 7.67   | 8   | 7   |
| 4  | Abdurrahman Wahid        | 9              | 9      | 8       | 26    | 8.67   | 9   | 8   |
| 5  | Bacharudin Yusuf Habibie | 9              | 9      | 9       | 27    | 9      | 9   | 9   |
| 6  | Soeharto                 | 7              | 8      | 9       | 24    | 8      | 9   | 7   |
| 7  | Soekarno                 | 7              | 8      | 6       | 21    | 7      | 8   | 6   |

Jakarta, 28 September 2019

Guru Mata Pelajaran,

Maudy Ayunda, S.Pd

NIP: 200709417